# Manual Permohonan Kursus Induksi SLDN (Open Learning)

## Manual Permohonan Kursus Induksi SLDN (Open Learning)

## Peserta dikehendaki untuk mendaftar masuk di www.myspike.my

| MSPIKE                 |                                                                                                    | Panduan Pengguna | DLogin     |
|------------------------|----------------------------------------------------------------------------------------------------|------------------|------------|
| MENU UTAMA             |                                                                                                    |                  |            |
| Semak / Daftar         |                                                                                                    |                  |            |
| Pusat Bertauliah SLaPB |                                                                                                    |                  |            |
| O Program PB SLaPB     | Sistem Pengurusan Integrasi Kemahiran Malaysia<br>Kudadi Kemahiran, Kudadi Mada Depan                                                                       |                  |            |
| Pusat Bertauliah SLDN  | ID Pengguna                                                                                                    |                  |            |
| O Program PB SLDN      | 123456789011                                                                                                    |                  |            |
| Senaral PB PPT         | Katalaluan                                                                                                    |                  |            |
| O Senarai PPA          |                                                                                                    |                  |            |
| Senarai NOSS           | Daftar Masuk                                                                                                    |                  |            |
| O Daftar NOSS          | Lupa Katalaluan                                                                                                    |                  |            |
|                        | Klik butang<br>Daftar Masuk                                                                                                    |                  |            |
|                        |                                                                                                    |                  |            |
|                        | Copyright © 2020 Sistem Pengurusan Intergrasi Kemahiran Malaysia (MySPIKE). All rights reserved.<br>Sebarang masalah mohon emailkan kepada skkm@mohr.gov.my | v                | ersion 1.0 |

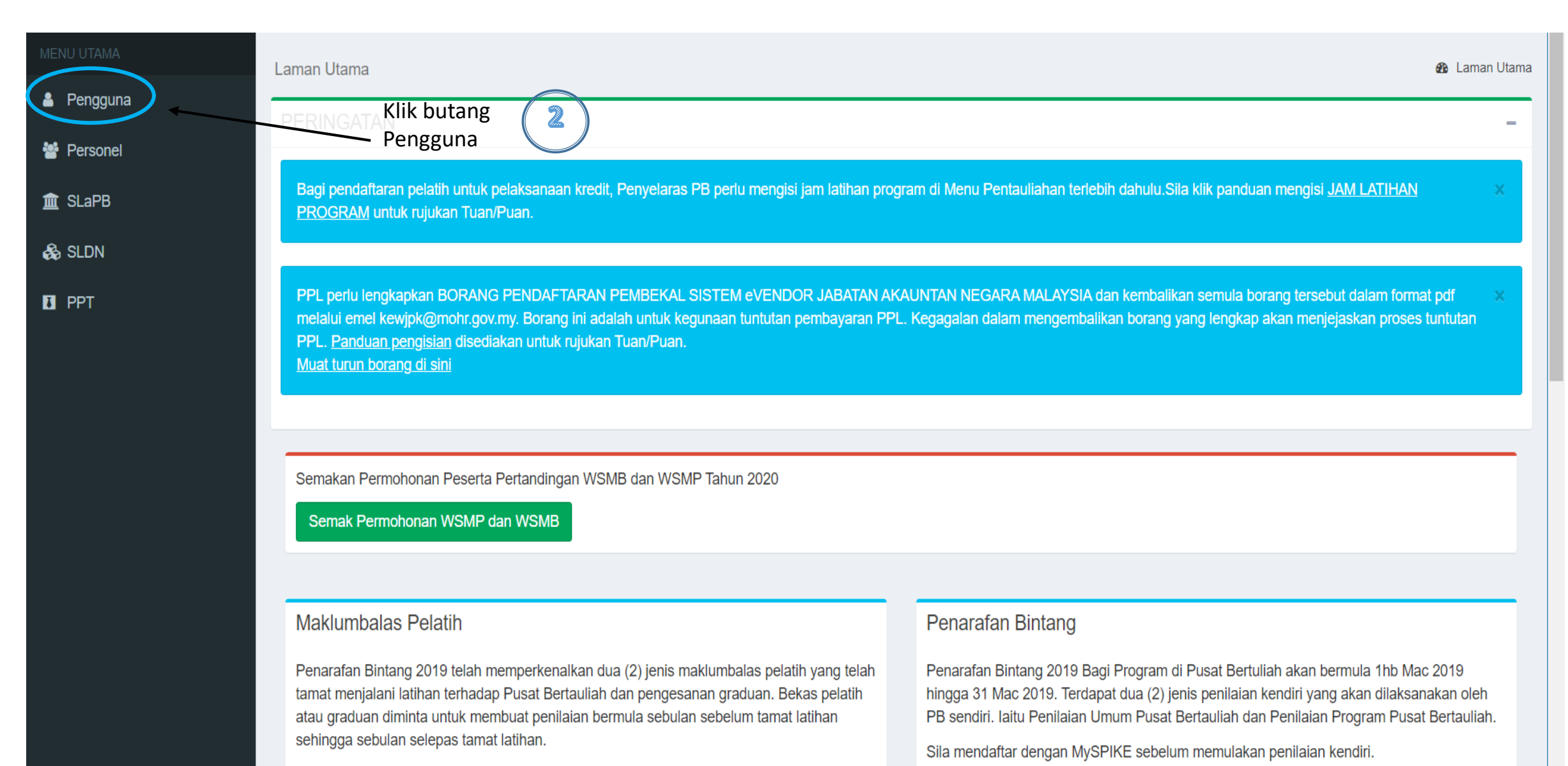

Sila mendaftar dengan MySPIKE sebelum memulakan makimbalas.

#### Sila Klik Untuk Keputusan

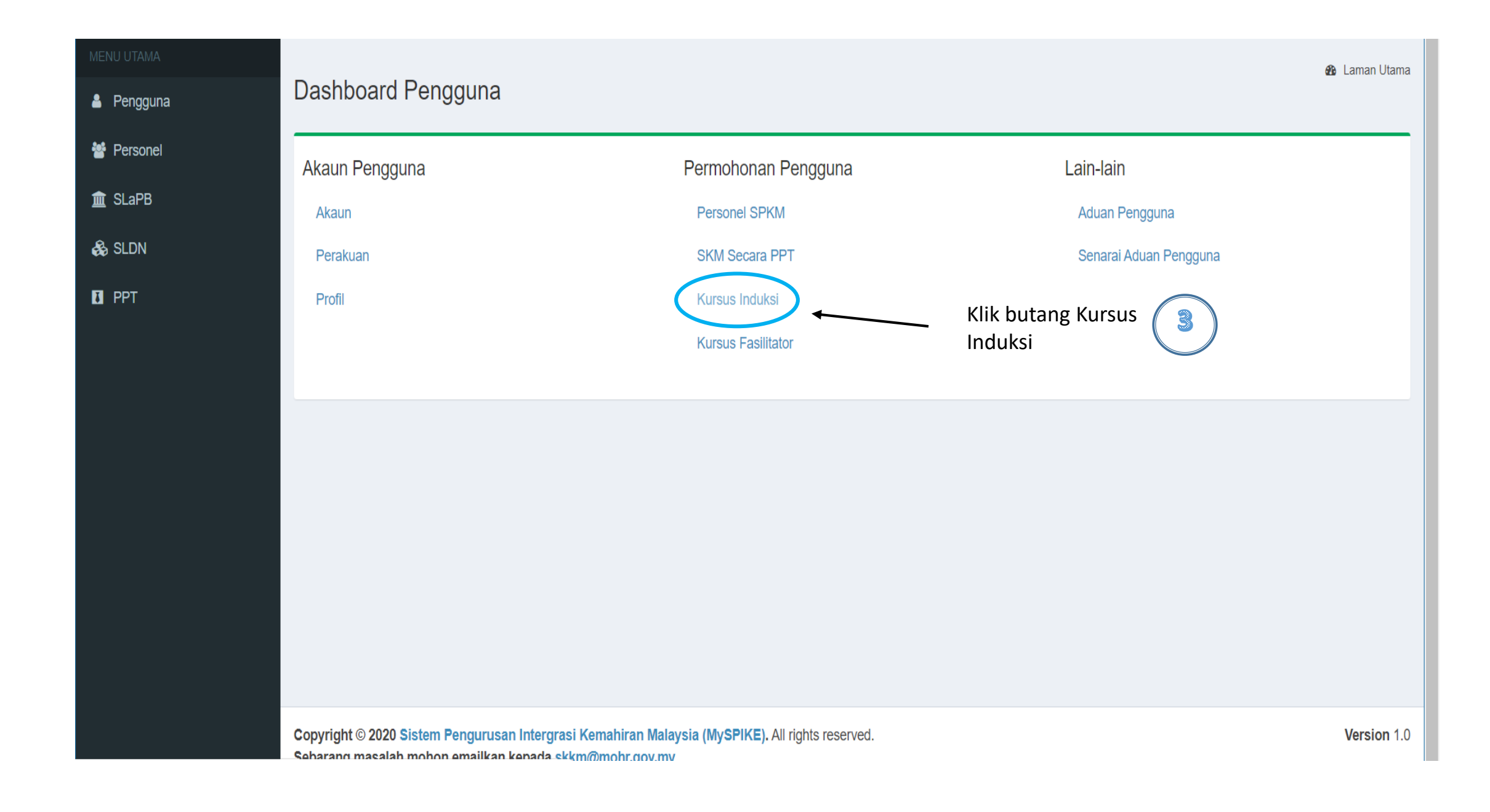

| MENU UTAMA | Senarai Kursus Induksi |                    |                       |                      |             |               |              |             |              |         |  |  |
|------------|------------------------|--------------------|-----------------------|----------------------|-------------|---------------|--------------|-------------|--------------|---------|--|--|
| Pengguna   | Kursus Induksi         |                    |                       |                      |             |               |              |             |              |         |  |  |
| SLaPB      | Klik butang Mohon      |                    |                       |                      |             |               |              |             |              |         |  |  |
| â PPT      | # 、                    | Jenis Induksi      | Kursus<br>Nama Kursus | induksi<br>Siri Nama | Layak Hadir | Status Kursus | Lokasi       | Tarikh Mula | Tarikh Akhir | Fungsi  |  |  |
|            | Tiada                  | keputusan dijumpai |                       |                      |             |               |              |             |              |         |  |  |
|            | Senar                  | ai Kursus Induks   | i                     |                      |             |               |              |             |              |         |  |  |
|            | Bil                    | Jenis Induksi      | Nama Peng             | ganjur Induksi       |             | Tarikh Mula   | Tarikh Tamat | No. Siri Si | jil Prin     | t Sijil |  |  |
|            | Tiada                  | keputusan dijumpai |                       |                      |             |               |              |             |              |         |  |  |
|            | -                      |                    |                       |                      |             |               |              |             |              |         |  |  |
|            |                        |                    |                       |                      |             |               |              |             |              |         |  |  |
|            |                        |                    |                       |                      |             |               |              |             |              |         |  |  |
|            |                        |                    |                       |                      |             |               |              |             |              |         |  |  |
|            |                        |                    |                       |                      |             |               |              |             |              |         |  |  |
|            |                        | Version 1.0        |                       |                      |             |               |              |             |              |         |  |  |

### Peserta dikehendaki memilih Induksi Sistem Latihan Dual Nasional (SLDN) KE-2

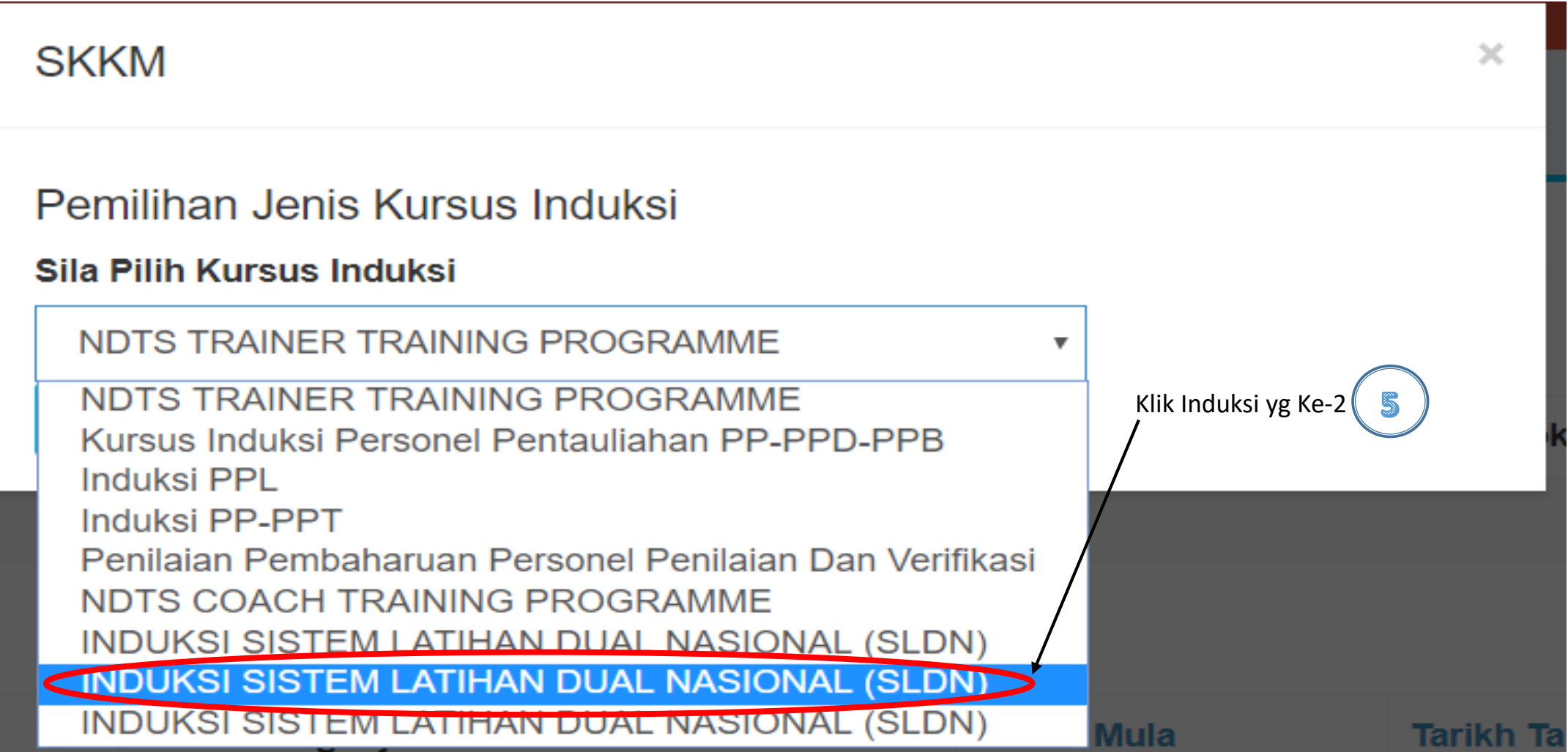

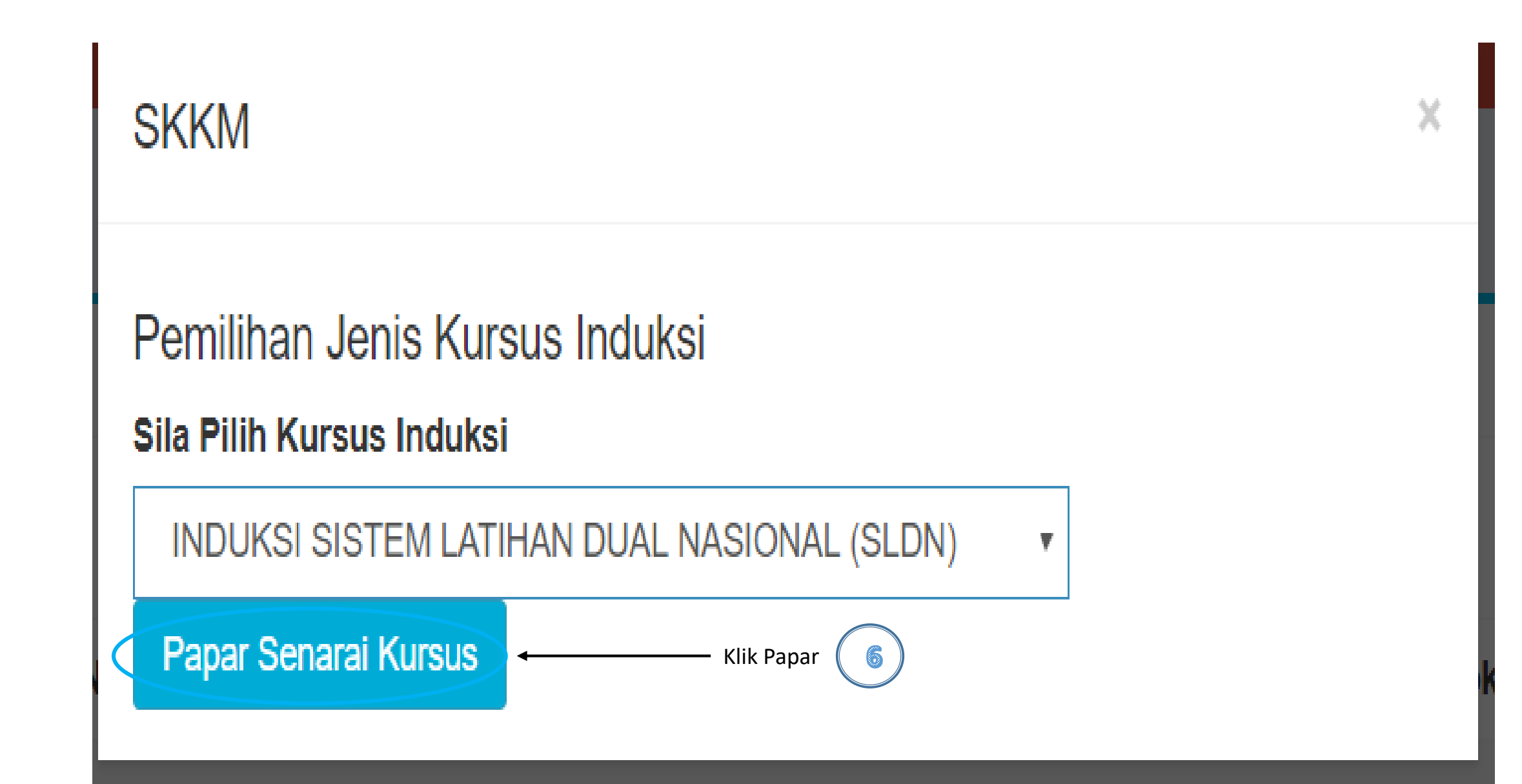

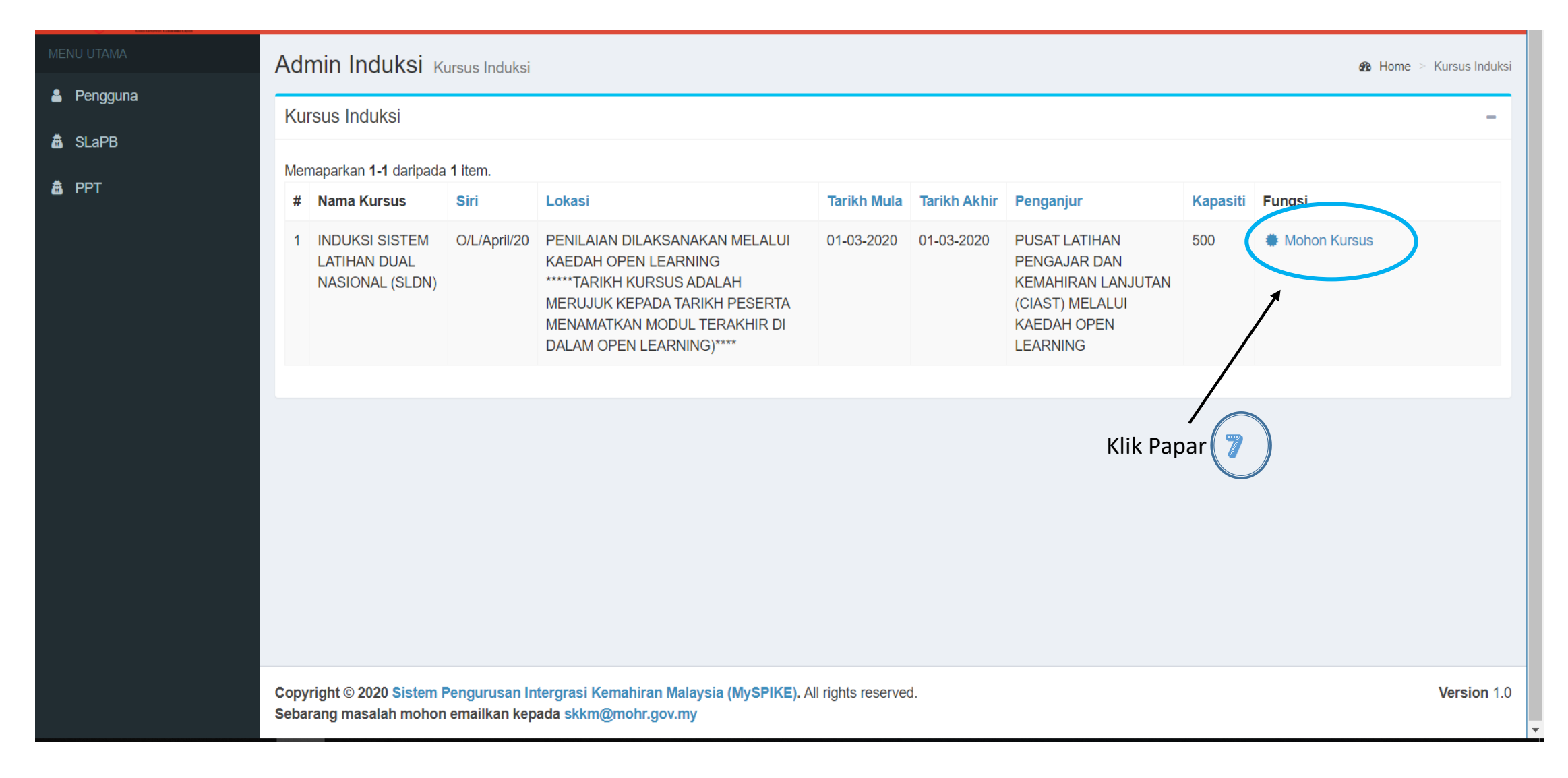

### TAMAT